## Инструкция по HBV

#### Краткое описание модели

Модель HBV разработана в Шведском метеорологическом и гидрологическом институте и начала широко использоваться в Швеции с 1990 года для моделировании стока. В настоящее время разные версии этой модели используются в 30 странах мира.

Модель моделирует суточный сток, используя суточные данные по осадкам, температуре и испарению в качестве входных. Также в качестве входных данных модель использует данные цифровой модели рельефа, классифицируемые по высоте с помощью ГИС.

Для реки Нура были выбраны данные стока по гидропосту Балыкты, метеоданные выбраны по станциям Аксу-Аюлы, Бесоба, Караганда, Каркаралы.

Проводились работы по калибровке модели. Одним из обязательных условий калибровки является выбор исторических данных при естественном стоке реки. Как известно, на реке Нура был нарушен естественный сток с 1973 года после построения Иртышского канала.

Наилучшими результатами калибровки, которую посчитала модель стали исторические данные за 1956-1957 гг. Связь между наблюденным стоком и смоделированным стоком составила 0,97 (рис.1).

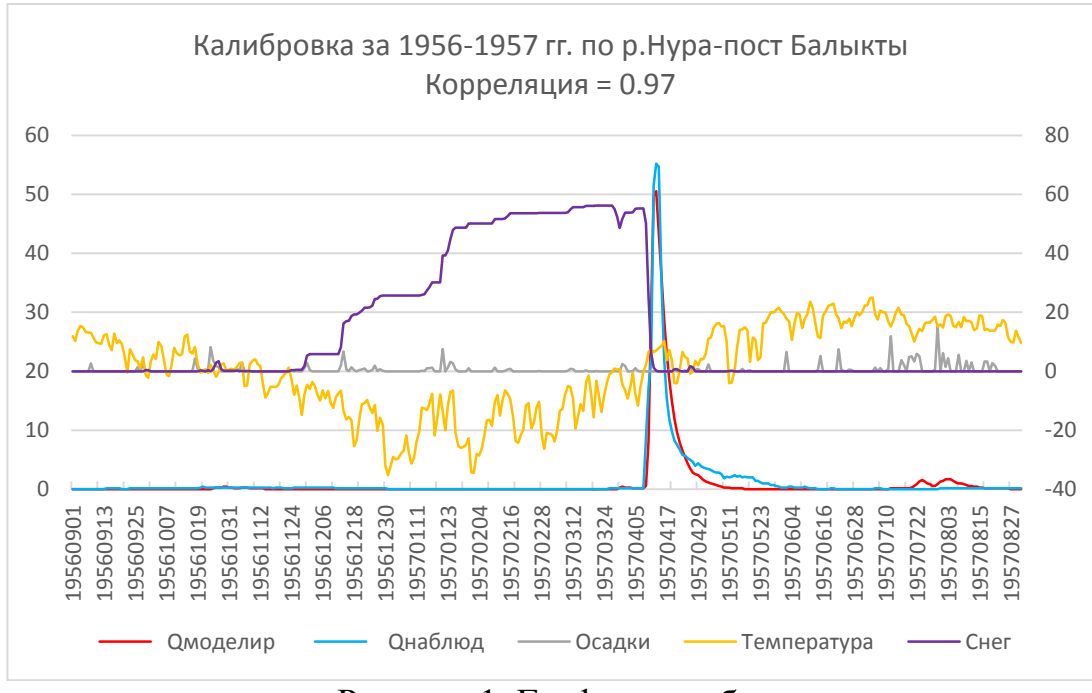

Рисунок 1. График калибровки

## 1. Подоготовка файла РТQ

| Da | te                                | ]     | Р    |         | Т                  |          | Q               |
|----|-----------------------------------|-------|------|---------|--------------------|----------|-----------------|
| 19 | 500101                            | (     | C    |         | -15.2              |          | 0               |
| 19 | 500102                            | -     | 1.3  |         | -20                |          | 0.006           |
|    | Где Date – дата в формате для HBV |       |      |         |                    |          |                 |
|    | А                                 | В     | C    | Ι       | )                  |          | E               |
| 1  | Год                               | Месяц | День | Форм    | ормат 1 Формат НВV |          | ормат HBV       |
| 2  | 1950                              | 1     | 1    | =Лата(А | 2:B2:C2)           | =Текст(Г | 02: "ггггММлл") |

#### **1.1**) Открываем документ Excell

Р, Т – суточные данные суммы осадков и средней температуры воздуха по метео станциям

Q – суточный сток в миллиметрах

Для того, чтобы сток перевести из м3/сек в мм используем формулу:

 $Q_{MM} = q_{(M3/cek)} * 86400/12300/1000$ 

| Q=        | q(м3/сек)* | 86400/     | 12300/    | 1000 |
|-----------|------------|------------|-----------|------|
| суточный  | Измеренный | Количество | Площадь   |      |
| сток в мм | расход     | секунд в   | водосбора |      |
|           |            | сутках     | Нуры      |      |

**1.2)** Открываем папку HBV\_Nura – data – открыть файл ptq.dat – Вырезать *шапку* 

#### Nura\_River

date p t q

Выделить все – удалить все – Вставить *шапку* - вставляем подготовленные данные в ptq – файл – сохранить

### 2. Подготовка файла CLAREA.dat

2.1 Скачать ЦМР своей исследуемой территории из сайта <u>http://srtm.csi.cgiar.org</u>

2.2 Открываем ЦМР в ArcGIS (при необходимости создаем мозаику\*)

2.3 ArcToolbox – Spatial Analyst – извлечение - извлечь по маске (входные данные: ЦМР) – переименовываем выходной растр Extract\_DEM – ок

\*Если необходимо соединить несколько квадратов SRTM, создаем мозику:

- Поиск – мозаика – мозаика в новый растр – появилось диалоговое окно - открываем желтую папку – выбираем SRTM, которые необходимо соединить в одну мозаику – Выходное местоположение указываем папку, куда хотим сохранить полученный файл – указываем имя набора растровых данных с расширением (например **Nura\_srtm.tif**) – тип пикселя указываем 16\_BIT\_UNSIGNED – число каналов указываем 1 – ок

### 2.4 Очертить водосборную область по ГП

**2.4.1** Spatial Analyst – Гидрология - Заполнение Fill (входные данные: ЦМР извлеченные по маске **Nura\_srtm.tif**) – переименовываем выходной растр **DEM\_Fill** - ок

**2.4.2** Spatial Analyst – Гидрология - Направление стока Flowdirection (входные данные: посчитанные от Fill **DEM\_Fill**) – переименовываем выходной растр **DEM\_Flowdir** - ок

**2.4.3** Spatial Analyst – Гидрология - Суммарный сток Flowaccumulation (входные данные: посчитанные от Flowdirection **DEM\_Flowdir**) – переименовываем выходной растр **DEM\_Flowacc** - ок

**2.4.4** Spatial Analyst – Алгебра карт – Калькулятор растра – Указываем в поле **DEM\_Flowacc** >2100– переименовываем выходной растр **DEM\_Rastercalc** – ок

**2.4.5** Ставим на карту точку гидропоста в соответствии с координатами (инструмент на панели «Перейти к точке XY»). Если точка не лежит на водотоке, необходимо ее подвинуть – Далее Действия - конвертировать графику в объекты – выбираем «Точечную графику» - переименовываем выходной растр **Post\_Balykty** – Удалить графику после конвертации – галочка – ок.

**2.4.6** Spatial Analyst –Гидрология – Водосборная область Watershed (входные данные: растр направления стока **DEM\_Flowdir** и точка гидропоста **Post\_Balykty**) – переименовываем выходной растр **Nura\_watershed** - ок

**2.4.7** ArcToolbox – Конвертация – из растра- растр в полигоны (входные данные: растр **Nura\_watershed**) – переименовываем выходной полигон **Nura\_poligon** - ок

**2.4.8** ArcToolbox – Управление данными – Растр – Обработка растра – Вырезать (входной растр ЦМР **Nura\_srtm.tif**, выходной экстент полученный ранее полигон **Nura\_poligon**) - переименовываем выходной растр **Nura\_DEM** – ок

# 2.5 Подготовка данных для Excel файла «Band of elevation» В ArcMap:

**2.5.1** Spatial Analyst – Переклассификация - Переклассификация (входные данные: вырезанный по полигону ЦМР 2.4.8 **Nura\_DEM**) – Классифицировать – Метод Равный – Классов 20 (либо 10 при малых высотах до 1500 м) – Выписать вручную граничные значения - переименовываем выходной растр **Reclass\_Nura\_DEM**– ок

**2.5.2** Spatial Analyst – Поверхность – Экспозиция (входные данные: **Nura\_DEM**) - переименовываем выходной растр **Aspect\_Nura\_DEM**;

**2.5.3** Spatial Analyst – Переклассификация - Переклассификация (входные данные: **Aspect\_Nura\_DEM**) – Классифицировать – Заданный интервал – ок – Исправить таблицу :

| <u> </u>        |                |
|-----------------|----------------|
| Старые значения | Новые значения |
| 0-45            | 3              |
| 45-135          | 1              |
| 135-225         | 2              |
| 225-315         | 1              |
| 315-360         | 3              |
| -1-0            | 1              |

- Переименовываем выходной растр Recl\_Asp45\_Nura - ok

**2.5.4** Spatial Analyst – Алгебра карт – Калькулятор растра – Из окна «Слои и переменные» выбираем **Reclass\_Nura\_DEM\*100+ Recl\_Asp45\_Nura** - переименовываем выходной растр **Nura\_rastercalc** – ок

**2.5.5** Правой кнопкой мыши щелкаем по **Nura\_rastercalc** – открыть таблицу атрибутов – опции таблицы – экспортировать – указываем путь куда необходимо сохранить – браузер – тип Таблица dBASE – переименовываем **Nura.dbf** – сохранить – добавить таблицу к текущей карте - нет

| Таблица<br>💷 -   🖶 🖓 🖾 🐢 🗙 |               |        |                                  |     |  |
|----------------------------|---------------|--------|----------------------------------|-----|--|
| raste Опции табл           | ицы           |        |                                  |     |  |
| OBJECTID *                 | Value         | Count  | среднее                          |     |  |
| ▶ 1                        | 101           | 105113 | <null></null>                    |     |  |
| 2                          | 102           | 65314  | <null></null>                    |     |  |
| 3                          | 103           | 65869  | <null></null>                    |     |  |
| 4                          | 201           | 154784 | <null></null>                    |     |  |
| 5                          | 202           | 100899 | <null></null>                    |     |  |
| 6                          | 203           | 105470 | <null></null>                    |     |  |
| 7                          | 301           | 192378 | <null></null>                    |     |  |
| 8                          | 302           | 136757 | <null></null>                    |     |  |
| 9                          | 303           | 127452 | <null></null>                    |     |  |
| 10                         | 401           | 147232 | <null></null>                    |     |  |
| 11                         | 402           | 118283 | <nhlls< td=""><td></td></nhlls<> |     |  |
| 14 4                       | 1 <b>⊢</b> ⊢I |        | (0 из 30 Выбранны                | ie) |  |
| rastercalc7                |               |        |                                  |     |  |

2.5.6 Заполнить эксел файл ШАБЛОН band of elevation1.

Вставить данные Nura.dbf;

Высоты использовать раннее выписанные при переклассификации из пункта 2.5.1.

2.5.7 В файле CLAREA.DAT заменить значения данными Band of Elevation

|                 | 3 2 1         |      |          |                         |   |   |          |   |
|-----------------|---------------|------|----------|-------------------------|---|---|----------|---|
|                 |               |      |          | CLAREA.DAT — Блокнот    |   |   |          | × |
| Файл Г          | Іравка Формат | Вид  | Справка  |                         |   |   |          |   |
| Nura_R          | iver          |      |          |                         |   |   |          | ^ |
| 10              | ,             |      | 3        |                         |   |   |          |   |
| 724             | ,             |      | 724      |                         |   |   |          |   |
| 0               |               |      |          |                         |   |   |          |   |
| 523.0           | 0.047367      |      | 0.029682 | 0.029432                | 0 | 0 | 0        |   |
| 577.0           | 0.069750      |      | 0.047528 | 0.045468                | 0 | 0 | 0        |   |
| 619.5           | 0.086691      |      | 0.057433 | 0.061626                | 0 | 0 | 0        |   |
| 661.0           | 0.066347      |      | 0.049523 | 0.053301                | 0 | 0 | 0        |   |
| 705.5           | 0.044461      |      | 0.035762 | 0.034166                | 0 | 0 | 0        |   |
| 754.5           | 0.037824      |      | 0.030424 | 0.025107                | 0 | 0 | 0        |   |
| 809.0           | 0.024025      |      | 0.020798 | 0.016614                | 0 | 0 | 0        |   |
| 872.5           | 0.017274      |      | 0.014169 | 0.012024                | 0 | 0 | 0        |   |
| 948.5           | 0.011094      |      | 0.009457 | 0.008920                | 0 | 0 | 0        |   |
| 1102.5          | 0.005353      |      | 0.004650 | 0.003730                | 0 | 0 | 0.000001 |   |
|                 |               |      |          |                         |   |   |          |   |
|                 |               |      |          |                         |   |   |          | ~ |
| <               |               |      |          |                         |   |   |          | > |
|                 |               |      |          |                         |   |   |          |   |
| Jura            | river – на    | азва | ание ис  | слелуемой реки          | T |   |          |   |
| · · · · · · · - |               |      |          | penergy entitient pener | - |   |          |   |

10 - количество классов (переклассификация)

3 – количество классов

724 – Средняя высота используемых станций

Далее диапазон, который необходимо заменить в 2.5.7

**P.s.:** В последних трех столбцах должны быть нули, за исключением последнего значения которое равно 0.000001 (как на скрине)

### 3 Подготовка файла Ечар

В этом файле содержатся многолетние среднемесячные данные испарения

|                                                                                                    | e         | vap.d | lat — Блокнот | - | <br>× |
|----------------------------------------------------------------------------------------------------|-----------|-------|---------------|---|-------|
| Файл Прав                                                                                                    | ка Формат | Вид   | Справка       |   |       |
| Файл Прав<br>evap<br>0.56<br>0.867<br>1.603<br>4.152<br>5.287<br>5.279<br>5.279<br>5.26<br>6.087<br>5.233<br>2.965<br>1.191<br>0.558 | ка Формат | Вид   | Справка       |   | ^     |
|                                                                                                    |           |       |               |   | ~     |
| <                                                                                                    |           |       |               |   | >     |

$$\Pi H = 0,0018(t+25)^{2} * (100-F),$$

где,

ПИ – потенциальное испарение,

t – среднемесячная температура воздуха

F – относительная влажность (месячные выводы из cliware)

Прим.: можно воспользоваться данными по испарению, рассчитанные специалистами КНР:

|      | Китай |
|------|-------|
| Янв  | 0.56  |
| Фев  | 0.867 |
| Мар  | 1.603 |
| Апр  | 4.152 |
| Май  | 5.287 |
| Июн  | 5.279 |
| Июл  | 5.56  |
| Авг  | 6.087 |
| Сен  | 5.233 |
| Окт  | 2.965 |
| Нояб | 1.191 |
| Дек  | 0.558 |

#### 4 Запуск и калибровка исторических данных при естественном стоке

**4.1**) В файле .*ini* прописываем путь до папки, где хранятся папки data и results.

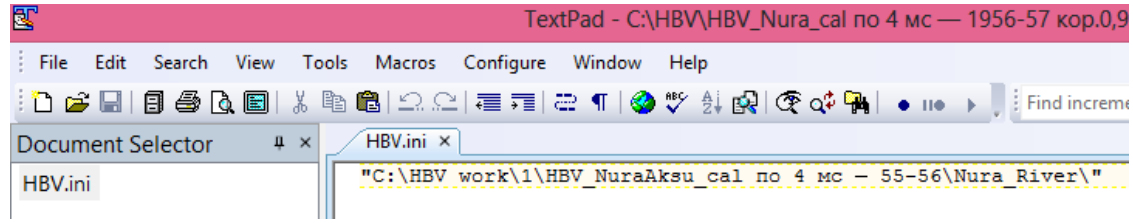

**4.2**) Запуск программы HBV – указываем путь, до папки, где хранятся входные данные data – ok

| Имя              | Дата изменения   | Тип             | Размер |
|------------------|------------------|-----------------|--------|
| 🐌 Nura_River     | 28.03.2018 20:11 | Папка с файлами |        |
| GAPopti          | 09.01.2017 10:10 | Параметры конф  | 1 КБ   |
| HBV BV           | 09.01.2017 10:11 | Параметры конф  | 1 КБ   |
| 🗮 Hbv_2d_glacial | 10.07.2009 2:06  | Приложение      | 820 KE |

**4.3**) Extra – GAP optimization – ok – load parameter – выбрать *pmul\_obs.mul* (в этом файле указаны пределы все параметров, рассчитанные КНР), либо в папке data использовать файл *pmul002.mul (для территории PK больше подходит)* 

| 🌗 data       | 28.11.2018 13:44 | Папка с файлами |      |
|--------------|------------------|-----------------|------|
| 🌗 results    | 30.11.2018 15:49 | Папка с файлами |      |
| HBVcatch     | 30.11.2018 15:28 | Параметры конф  | 1 КБ |
| pmul_obs.mul | 07.05.2014 12:26 | Файл "MUL"      | 1 КБ |

Далее указываем исследуемый период

(Пример: **warming up period** 19550101 – начало фактических данных, в основном начиная с января

from 1955**1001** to 1959**0831**)

from ... to ... - гидрологический год

- No of model runs 10000 - start calibration - yes - yes - close

| Запустили процесс автокалибровки |                      |                                           |              |                               |            |  |  |  |
|----------------------------------|----------------------|-------------------------------------------|--------------|-------------------------------|------------|--|--|--|
| 0                                |                      | Ор                                        | timization   |                               | - 🗆 ×      |  |  |  |
| TT                               |                      | R = < >                                   | PEDC         |                               |            |  |  |  |
| CFMAX                            | -1.5                 |                                           | Alpha        |                               |            |  |  |  |
| SFCF                             | 0.5                  |                                           | ·            |                               |            |  |  |  |
| CFR                              |                      | 0.1                                       | K1           | 0.05 0.3                      |            |  |  |  |
| CWH                              | 0                    | 0.2 💽                                     | K2           | 0.001 0.1                     |            |  |  |  |
| FC                               | 50                   | 500                                       | MAXBAS       | 1 7                           |            |  |  |  |
| LP                               | 0.3                  |                                           | CET          | 0 1                           |            |  |  |  |
| BETA                             | BETA 1 6 0           |                                           |              |                               |            |  |  |  |
|                                  |                      | Simulation period                         | 1            |                               |            |  |  |  |
| Start of 'warming                | J-up' period:        | Date                                      | No.          |                               | 1          |  |  |  |
| 19800101                         | 1 from<br>to         | 19871001<br>19880901                      | 94           | Load Parameter Save Parameter |            |  |  |  |
|                                  | E SU                 | mated end of calibra<br>18.06.2018 16:21: | ation:<br>11 |                               |            |  |  |  |
| Population                       | 1                    | Change S                                  | ton runs     | Calibration Batch-Ca          | itch Close |  |  |  |
| Generation                       | 50                   | settings                                  |              | trials Calibrati              | on         |  |  |  |
| Best fit so far:                 | 0.824485             | ld local optimisation                     |              | Multi Catchment Calibration   |            |  |  |  |
| No of model runs:                | 10000 No of<br>optim | runs for local<br>isation (Powell)        |              | Save details                  |            |  |  |  |
| Done so far:                     | 2476 Extra<br>far:   | runs done so                              |              |                               |            |  |  |  |

**4.3**) Work - parameter – load parameter – result – GAcal1 (смотрим последнее по времени и дате создания) – открыть – ок

**4.4**) Work – Run

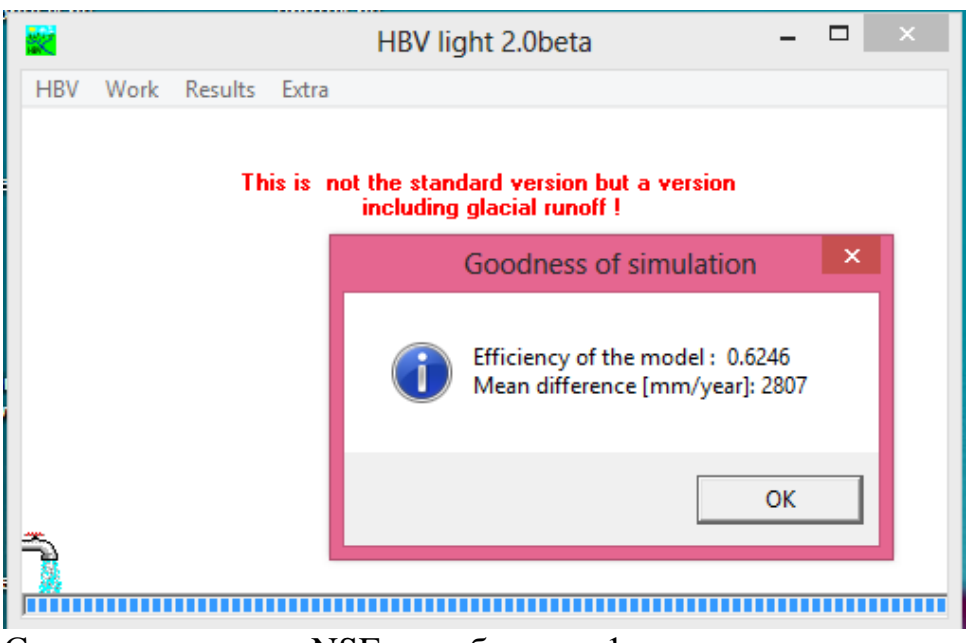

Смотрим значение NSE, чем ближе к 1, тем лучше результат. **4.5**) Result – Graph – Plot

В папке results открыть полученный файл resu001.dat в Excell – выделить первый столбец – данные – текст по столбцам – далее – «запятая» - готово

Модель выдает значения стока Qsim и Qobs в миллиметрах, необходимо перевести **мм** в **м3/сек** по формуле:

# $Q_{\text{M3/cek}} = Q_{\text{MM}} * 12300 * 1000000/24/3600/1000$

46) Посчитать корреляцию между смоделированным и наблюденным стоками (Qsim и Qobs)

**4.7**) Построить график связи Qsim и Qobs, добавить значения осадков, температуры и снега (по вспомогательной оси). В качестве примера представлен выше рис.1.

# 5 Прогноз стока по HBV

5.1) Подготовка данных для файла ptq

| Date     | Р   | Т     | Q    |
|----------|-----|-------|------|
| 19500101 | 1.3 | -15.2 | 9999 |
| 19500102 | 0   | -16.2 | 9999 |

9999 – подразумевает нет значений (на весь период выставляем)

5.2) Вставить данные в ptq.dat – сохранить

**5.3**) Запуск программы HBV – указываем путь, где хранятся входные данные data – ок

5.4) Work – parameter – указать моделируемый период (Simulation period) – load parameter – выбрать GAcal1 (лучший вариант по результатам калибровки) – ok

5.5) Work – Run

*Прим.*: При валидации, efficiency должен быть 0.0000. Graph-Plot показывать ничего не будет.

Производим расчет по пункту **2.5**. Затем строим график по значениям смоделированного стока Qsim, затем в график добавить значения осадков, температуры и снега (по вспомогательной оси). В Качестве примера представлен ниже рис.2.

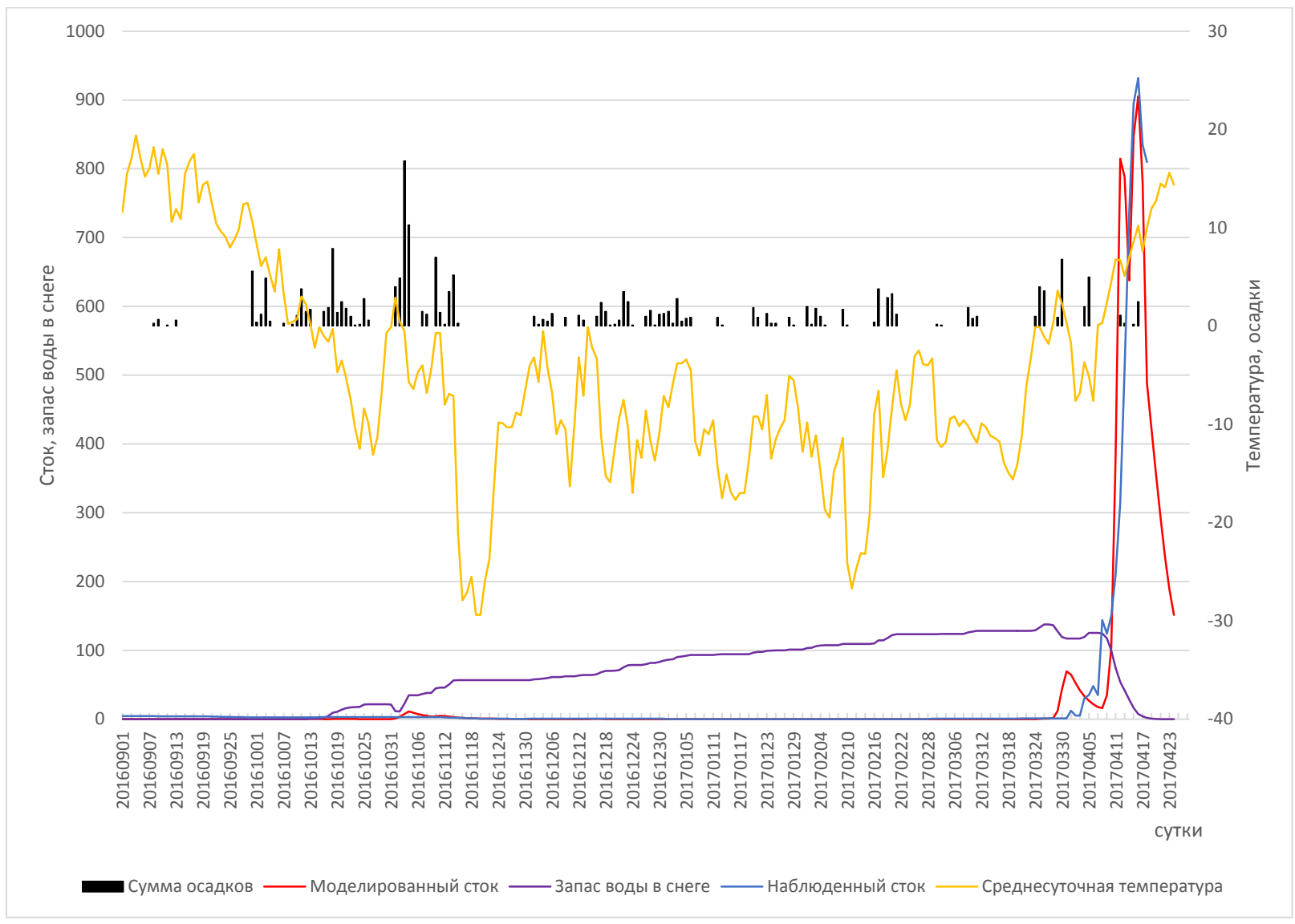

Рисунок 2. Прогноз стока по Нуре на 2016-2017 гг.